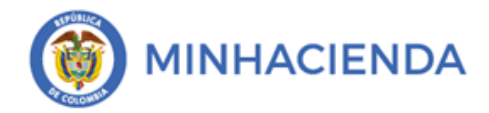

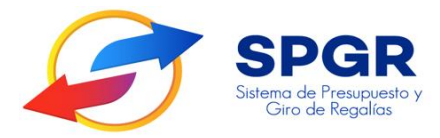

Manual de Usuario Reg<mark>ist</mark>ro Presupuestal de la Obliga<mark>ció</mark>n

# **SPGR** Sistema de Presupuesto y Giro de Regalías

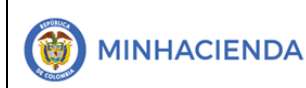

| Código:  |                |
|----------|----------------|
| Fecha:   | 23-02-2021     |
| Versión: | 1.1            |
| Página:  | Página 2 de 24 |

#### Tabla de Contenido

| 1. | INTRODUCCIÓN                                                      | 3    |
|----|-------------------------------------------------------------------|------|
| 2. | OBJETIVOS                                                         | 5    |
| 3. | ALCANCE                                                           | 5    |
| 4. | RESULTADOS ESPERADOS                                              | 5    |
| 5. | DEFINICIONES, ACRÓNIMOS Y ABREVIATURAS                            | 5    |
| 6. | GUÍA PARA EL REGIS <mark>TRO</mark> PRESUPUESTAL DE LA OBLIGACIÓN | 6    |
| 7. | HISTORIAL DE CAM <mark>BIO</mark> S                               | . 24 |
| 8. | APROBACIÓN                                                        | . 24 |
|    |                                                                   |      |

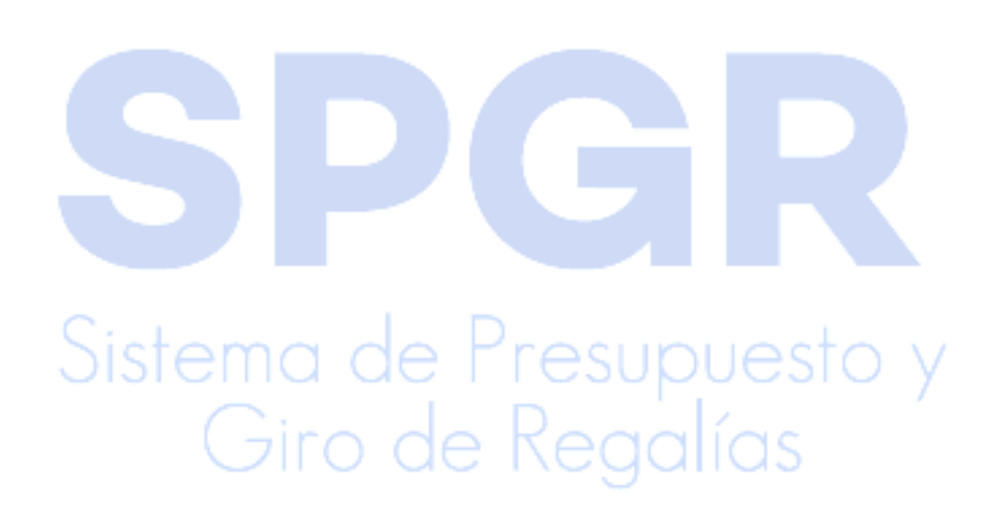

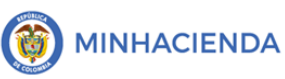

### 1. Introducción

En concordancia con la normatividad vigente, los órganos del SGR, las entidades beneficiarias de asignaciones directas y las demás entidades designadas como ejecutoras de recursos del Sistema General de Regalías, deberán hacer uso del Sistema de Presupuesto y Giro de Regalías (SPGR) para realizar la gestión de ejecución de estos recursos y ordenar el pago de las obligaciones legalmente adquiridas, directamente desde la cuenta única del SGR a las cuentas bancarias de los destinatarios finales.

Así mismo, corresponde al jefe del órgano respectivo o a su delegado del nivel directivo de la entidad ejecutora designada por el Órgano Colegiado de Administración y Decisión o la entidad competente, ordenar el gasto sobre las apropiaciones que se incorporan al presupuesto de la entidad en su capítulo independiente.

En desarrollo a lo indicado anteriormente, la Administración del SPGR presenta a los diferentes ejecutores de recursos del Sistema General de Regalías un conjunto de manuales que les indicarán los pasos a seguir en el aplicativo para reflejar la ejecución financiera de los diferentes recursos, en el proceso de pago a destinatario final.

Teniendo en cuenta el siguiente diagrama, este manual desarrollará la funcionalidad relacionada con el Registro Presupuestal de la Obligación que se encuentra disponible en el *Perfil Entidad – Regalías Gestión Contable*.

Sistema de Presupuesto y Giro de Regalías

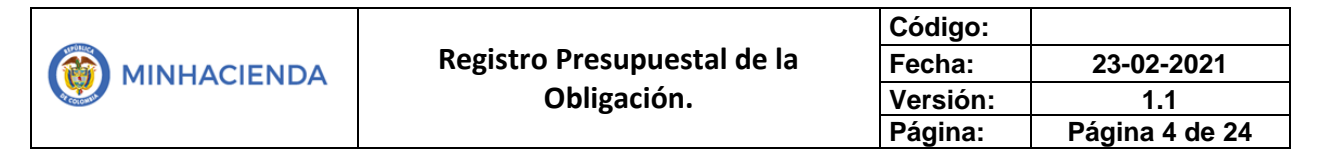

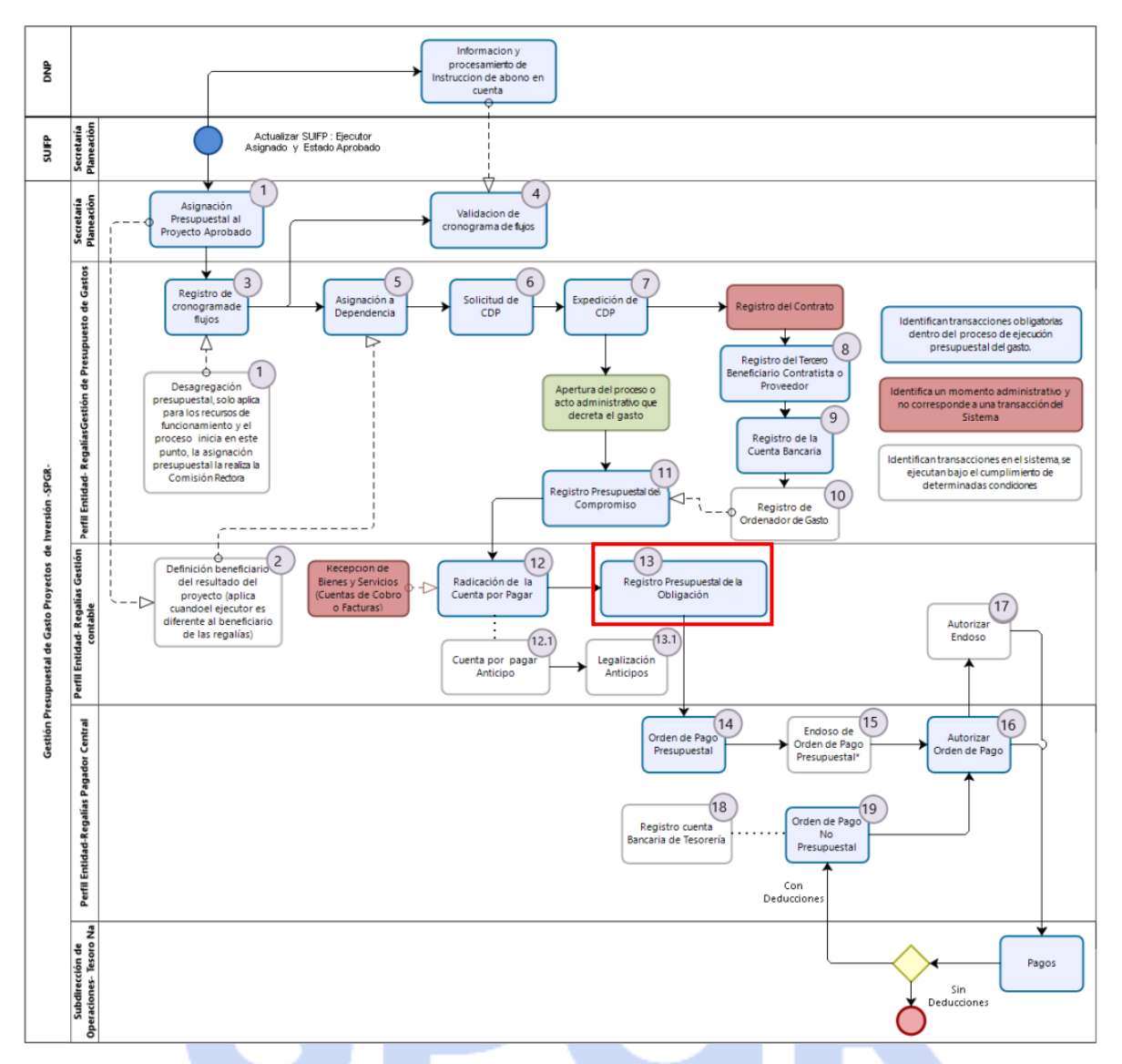

Correspondiendo al numeral 13 del diagrama en la cadena básica de ejecución presupuestal de gasto y que tiene como resultado realizar el registro efectivo de la obligación Presupuestal.

Al finalizar la ejecución de los pasos señalados en este manual el usuario logrará como resultado un *Registro Presupuestal de la Obligación* con un número consecutivo que nos permitirá continuar con el *Registro de la Orden de Pago*, procedimiento que será descrito en un siguiente manual.

# 2. Objetivos

- Presentar la transacción de Registro Presupuestal de la Obligación.
- Presentar el procedimiento para el registro Presupuestal de la Obligación.
- Obtener una Obligación Presupuestal en estado Generado.

# 3. Alcance

El presente documento va dirigido a las entidades que ejecutan recursos del Sistema General de Regalías - SGR – para el pago de las obligaciones legalmente adquiridas desde la cuenta única del SGR a las cuentas bancarias de los destinatarios finales de conformidad a lo establecido en el artículo 27 de la Ley 2056 de 2020 por la cual se regula la organización y el funcionamiento del Sistema General de Regalías SGR.

# 4. Resultados esperados

Con la aplicación de este manual se espera:

- Ofrecer los lineamientos para acompañar a las entidades en el registro presupuestal de la Obligación.
- Obtener una Obligación en estado Generado.
- Obtener un consecutivo (único para la entidad) del registro de esa Obligación.

### 5. Definiciones, Acrónimos y abreviaturas

SGR: Sistema General de Regalías

SPGR: Sistema de Presupuesto y Giro de Regalías

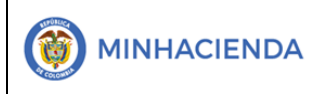

#### 6. Guía para el registro Presupuestal de la Obligación

| Sistema de fresupuesto y<br>Giro de Regalias         |   |
|------------------------------------------------------|---|
| EJECUCIÓN PRESUPUESTAL DE GASTO                      | - |
| Ordenador de Gasto                                   | • |
| Solicitud Certificado de Disponibilidad Presupuestal | * |
| Certificado de Disponibilidad Presupuestal           | • |
| Compromiso Presupuestal                              | • |
| Radicación de Soportes de Cuentas por pagar          | • |
| <ul> <li>Obligación Presupuestal</li> </ul>          | - |
| - Crear                                              |   |
| Adicionar                                            |   |
| Reducir                                              |   |
| Instrucciones Adicionales de Pago                    | * |
| Modificar Deducciones                                | _ |
|                                                      |   |

La transacción *Registro Presupuestal de la Obligación* está vinculada al Perfil Entidad – Regalías Gestión Contable y la ruta de Acceso se encuentra disponible en:

Ejecución Presupuestal de Gasto > Obligación Presupuestal > Crear.

Al ingresar a la transacción, la pantalla principal vincula automáticamente la fecha del sistema en la cual se va a registrar la obligación; si existen periodos contables anteriores en estado Abierto, el sistema presentará el mensaje ¿Desea Registrar una obligación con periodo contable anterior? En el caso que seleccione "SI" y utilice el atributo contable 05-NINGUNO, el comprobante contable que genera la obligación se creara automáticamente en el mes del periodo contable seleccionado por el usuario que registra la obligación, en caso que seleccione NO y utilice el atributo contable 05-NINGUNO el comprobante contable que genera la obligación de comprobante contable que genera la obligación de comprobante contable contable 05-NINGUNO el comprobante contable que genera la obligación anterior de contable que genera la obligación de comprobante contable que genera la obligación de comprobante contable contable 05-NINGUNO el comprobante contable que genera la obligación de comprobante contable que genera la obligación de comprobante contable que genera la obligación de comprobante contable que genera la obligación de comprobante contable que genera la obligación se creara automáticamente en el mes del periodo contable que corresponda al de la fecha de registro (fecha del sistema).

En el campo Cuenta por Pagar Aprobada dar clic en pagar asociada al compromiso.

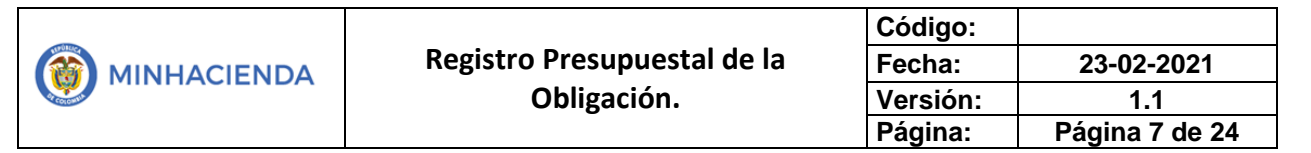

| Registro de Obligación Presupu | iestal     |   |   |
|--------------------------------|------------|---|---|
| Fecha de registro *            | 23-02-2021 | ~ |   |
| Cuenta por pagar aprobada *    |            |   | ٩ |

Se habilita la ventana de búsqueda de la cuenta por pagar, donde podrá filtrar la información por Tercero y número del compromiso.

| SPGR - Búsqueda Cuenta por Pagar |                                 |                         | ×                |
|----------------------------------|---------------------------------|-------------------------|------------------|
| Tercero                          | ٩                               | Identificación          |                  |
| No. compromiso                   |                                 | No. contrato            |                  |
|                                  |                                 |                         | Buscar           |
| Cuenta por Pagar                 | Compromiso                      | Tercero Beneficiario    | Estado           |
|                                  | << No se encontraron resultados | s para esta búsqueda >> |                  |
|                                  |                                 |                         | Página 1 de 1    |
|                                  |                                 |                         | Aceptar Cancelar |

Seleccionar naturaleza jurídica del tercero, tipo de documento de identidad y número de documento, luego dar clic en Buscar, sombrear el tercero que se presenta y dar clic en Aceptar.

| Porsona Natural       |                   | 01403-55         | Apellido 1 96065 Apellido 2<br>96065, Nombre 1 96065 | Activo | 660208               |
|-----------------------|-------------------|------------------|------------------------------------------------------|--------|----------------------|
| Naturaleza Jurídica   | Tipo Documento    | Número Documento | Nombre o Razón Social                                | Estado | Código Interno       |
|                       |                   |                  |                                                      | Busc   | ar Adicionar Tercero |
|                       |                   | 1                |                                                      | -      | _                    |
| Razón social          |                   |                  |                                                      |        |                      |
| Código interno        |                   |                  | Segundo apellido                                     |        |                      |
| Número de documento   | 91453486          | -                | Primer apellido                                      |        |                      |
|                       |                   |                  |                                                      |        |                      |
| Tipo Doc. Identidad * | Cédula de Ciudad  | anía 🗸           | Segundo nombre                                       |        |                      |
| Naturaleza Jurídica * | Persona Natural N | lacional 🗸       | Primer nombre                                        |        |                      |

Se pueden visualizar un número limitado de registros. Para resultados más específicos utilice los filtros de búsqueda.

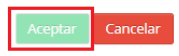

| MINHACIENDA |                                            | Código:  |                |
|-------------|--------------------------------------------|----------|----------------|
|             | Registro Presupuestal de la<br>Obligación. | Fecha:   | 23-02-2021     |
|             |                                            | Versión: | 1.1            |
|             |                                            | Página:  | Página 8 de 24 |

La cuenta por pagar y el compromiso se vinculan automáticamente en la pantalla principal; para continuar dar clic en Aceptar. Se habilitarán los campos tipo de gasto y atributo contable.

| Registro de Obligación Presupuestal |              |                          |         |  |
|-------------------------------------|--------------|--------------------------|---------|--|
|                                     |              |                          |         |  |
| Fecha de registro *                 | 23-02-2021 🗸 |                          |         |  |
| Cuenta por pagar aprobada *         | 921          | Q Compromiso vinculado * | 221     |  |
|                                     |              |                          | Aceptar |  |

Dependiendo del ítem de gasto (rubro) vinculado al compromiso seleccionado se activa el campo "Tipo de Gasto", cuando el rubro se encuentre vinculado a "Usos Contables" (rubros de Proyectos de Inversión o algunos rubros de Gastos de Administración) no se activara el campo, cuando el rubro no se encuentre vinculado a "usos Contables" (rubros de Gastos de Administración), se activara para que sea diligenciado teniendo en cuenta el concepto al que corresponda el gasto, y se activaran únicamente los tipos de gasto que la CGN haya parametrizado para el rubro del compromiso, el usuario debe seleccionar el tipo de gasto que corresponda de acuerdo con el hecho económico.

Posteriormente el usuario debe seleccionar el campo "Atributo Contable" que corresponde a la condición que tenga el hecho económico de la ejecución presupuestal, se debe seleccionar el "Atributo Contable" 05 – NINGUNO, cuando la obligación que se está registrando corresponde al pago de un bien o servicio ya recibido, en el caso que el pago no corresponda al pago de un bien o servicio ya recibido, ejemplo (La obligación se está registrando para pagar un anticipo) se deberá seleccionar de la lista que despliega el aplicativo, el atributo que corresponda con la realidad del hecho económico, para el ejemplo (10 – Anticipo para Adquisición de Bienes y Servicios).

| Ítem para Afectación del Gaste | o                      |   |
|--------------------------------|------------------------|---|
| Tipo de Gasto                  | Por item de afectación | ~ |
| Atributo Contable              | 05-NINGUNO             | ~ |
| Ítem para afectación del gasto | ٩                      |   |

A continuación, se presenta el listado de atributos contables dispuestos por la Contaduría General de la Nación dentro del aplicativo:

|  |                                            | Código:  |                |
|--|--------------------------------------------|----------|----------------|
|  | Registro Presupuestal de la<br>Obligación. | Fecha:   | 23-02-2021     |
|  |                                            | Versión: | 1.1            |
|  |                                            | Página:  | Página 9 de 24 |

|                                 | 03-ENCARGO FIDUCIARIO<br>04-FONDOS ADMINISTRADOS                                                                                                 | •   |
|---------------------------------|----------------------------------------------------------------------------------------------------|-----|
|                                 | 05-NINGUNO                                                                                                    |     |
| Registro de Obligación Presupue |                                                                                                    |     |
|                                 | 11-RVS DAG DOR ANTCODO - RIENES Y SERVICIOS                                                                                                    |     |
| Fecha de registro *             | 12-BYS PAG POR ANTCPDO - ARRENDAMIENTOS                                                                                                    | - 1 |
| Cuenta por pagar aprobada *     | 13-BTS PAG POR ANTCPDO - ARRENDAMIENTOS<br>14-BYS PAG POR ANTCPDO - IMPRESOS, SUSCRIPCIONES, AFILIACIONES<br>15-BYS PAG POR ANTCPDO - HONORARIOS | . 1 |
|                                 | 16-BYS PAG POR ANTCPDO - COMISIONES                                                                                                    |     |
|                                 | 17-BYS PAG POR ANTCPDO - CONTRIBUCIONES EFECTIVAS                                                                                                |     |
|                                 | 18-BYS PAG POR ANTCPDO - ESTUDIOS Y PROYECTOS                                                                                                    |     |
| C Requiere DIP                  | 19-AVANCES PARA VIATICOS Y GASTOS DE VIAJE                                                                                                    |     |
|                                 | 21-CESANTIAS                                                                                                    |     |
| Ítem para Afectación del Gasi   | 22-VACACIONES                                                                                                    |     |
| -                               | 23-PRIMA DE VACACIONES                                                                                                    |     |
| lipo de Gasto                   | 24-PRIMA DE SERVICIOS                                                                                                    |     |
|                                 | 25-GMF-GRAVAMEN MOVIMIENTOS FINANCIEROS-GTOS ADMINISTRACION Y OPERACIÓN                                                                          | -   |
| Atributo Contable               | 05-NINGUNO                                                                                                    | ~   |

Cuando se seleccione el atributo contable "05-Ninguno" se generará comprobante contable en la obligación, en este comprobante contable para las obligaciones que tengan rubros vinculados a "Usos Contables", la(s) cuenta(s) contables del débito corresponderá(n) a la(s) que seleccione el usuario que registra la obligación en la carpeta de "Datos Contables" que se muestra más adelante en este manual, y para las obligaciones que tengan rubros no vinculados a "Usos Contables", la cuenta contable del débito corresponderá a la única que se encuentra parametrizada por la CGN para el ítem de gastos (rubro) seleccionado (el usuario no la selecciona). Acerca de la cuenta contable del crédito, para todos los casos, esta se encuentra definida por la CGN producto de la relación entre el tipo de operación y el rubro de gasto

Es importante resaltar que los hechos económicos que se registran en la ejecución de recursos del Sistema General de Regalías para efectos contables deben cumplir el Marco Normativo para Entidades de Gobierno establecido en la Resolución 533 de 2015 y sus modificaciones expedido por la CGN y el procedimiento contable para el registro de los recursos del Sistema General de Regalías expedido mediante la Resolución 191 de 2020 de la CGN.

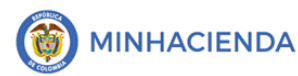

| Código:  |                 |
|----------|-----------------|
| Fecha:   | 23-02-2021      |
| Versión: | 1.1             |
| Página:  | Página 10 de 24 |

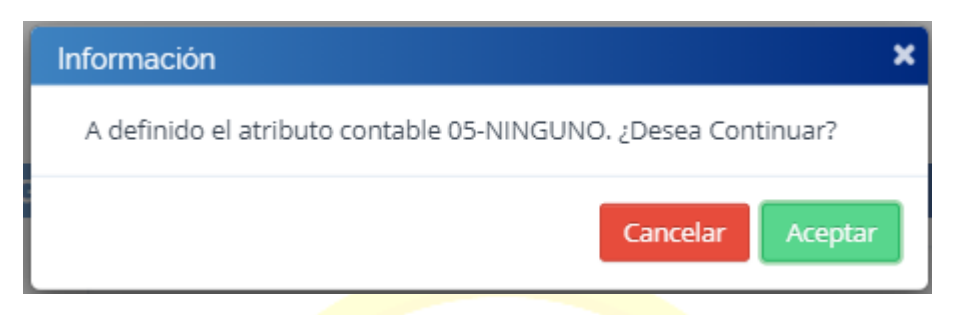

Después de seleccionar el atributo contable, dar clic en el campo Ítem para afectación de gasto, se habilita la ventana de búsqueda de ítem afectación de gasto, dar clic en el recuadro . El sistema le presentará un mensaje parar estar seguro de su selección del atributo contable. Si es así, presione <u>Aceptar</u> para continuar.

En el recuadro que se despliega, haga clic en el botón *Buscar* para que el sistema le cargue la información correspondiente al ítem de afectación de gasto. Selecciónela haciendo clic en <a></a>. Cuando la misma sea remarcada ingresar el valor en el campo y dar clic en Aceptar.

| SPGR - Ítem para Afectación del               | Gasto                     |              |                  |                |               | 3            |
|-----------------------------------------------|---------------------------|--------------|------------------|----------------|---------------|--------------|
| Identificación ítem                           |                           | Descri       | oción ítem       |                |               |              |
| Identificación de Dependencia                 |                           | Descri       | oción de Depende | ncia           |               |              |
| Fuente de financiación                        | Seleccione                | ✓ Situac     | ón de fondos     | Selec          | cione         | ~            |
| Recursos presupuestales                       | Seleccione                |              |                  |                |               | ~            |
| Valor total de cuenta por pagar en<br>☑ Todos | pesos <u>1.250.000,00</u> | Valor en Pes | os Fuente d      | e Financiación | Recurso Pres  | supuestal    |
| TE DEL MUNICIPIO DE SAN VICENT                | E DE CHUCURÍ, SANTAND     | 1.250.00     | 0,00 01 Nación   |                | AD68689 - ASI | GNACIONES DI |
| 4                                             |                           |              | POI              | mas            | Aceptar       | Cancelar     |

Una vez se vincule el (los) ítem(s) de afectación de gasto, dar clic en Aceptar para habilitar la pestaña Línea de pago.

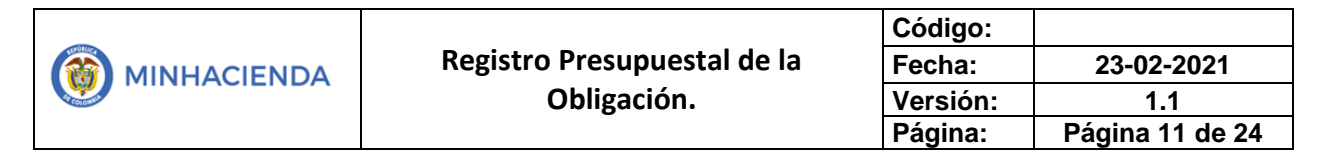

| m para afectación del gasto con compromiso | )         |                             |               |              |
|--------------------------------------------|-----------|-----------------------------|---------------|--------------|
| Dependencia para Afectación de Gasto       | Posición  | del Catálogo del Gasto      |               |              |
| 02-68689-MUNICIPIO DE SAN VICENTE DE CHUCU | 00AD-2201 | -0710-2018-68689-0026 CO    | NSTRUCCIÓN DE | UNA NUEVA SE |
| I4 4 <u>□</u> > >I                         |           |                             |               |              |
| 4                                          |           |                             |               | •            |
| Valor total en pesos 1.250.000,00          | Vi        | alor total en moneda extrar | ijera 0,00    | 1<br>Aceptar |
| 2<br>Linea de Pago De                      | ducciones | Vincular datos contrato     | Beneficiario  | Datos Contal |
|                                            |           |                             |               |              |

Dar clic en las combinaciones de posiciones del catálogo PAC y luego en Aceptar para habilitar el plan de pagos por posiciones del catálogo de PAC.

| portibilitàciones de p | osiciones del catalog    | o PAC          |                   |                  |                                                      |
|------------------------|--------------------------|----------------|-------------------|------------------|------------------------------------------------------|
| 1 Dependencia(s        | ) para Afectación de PAC | Posición del   | Catálogo del PAC  | Saldo Disponible | e Ordenar Pago                                       |
| MUNICIPIO DE S         | AN VICENTE DE CHUCURI    | SGR-ADIR ASIGI | NACIONES DIRECTAS |                  | 1.250.000,00                                         |
|                        | <b>→</b> → 1             |                |                   |                  | Página 1 de 1                                        |
|                        |                          |                |                   | Consultar        | 2<br>r Saldos Aceptar                                |
|                        |                          | 1 516          |                   | denendensis d    | e pago para la combinación de                        |
| Plan de pagos por po   | osiciones del catalogo   | de PAC         |                   | catálogo de PA   | e afectación de PAC y posición d<br>C seleccionadas. |

Posteriormente dar clic en Líneas de pago de la obligación.

| Dependencia para Afectación de PAC | Posición del Catálogo del PAC | Fecha      | Atributos Línea de Pago | Saldo po |
|------------------------------------|-------------------------------|------------|-------------------------|----------|
| IUNICIPIO DE SAN VICENTE DE CHUC   | SGR-ADIR ASIGNACIONES DIRECT  | 2021-01-04 | NINGUNO                 | 138.4    |
| H 4 🔲 🕨 H                          |                               |            |                         | Pá       |
|                                    |                               |            |                         |          |

La transacción habilita la ventana plan de pagos de la obligación en donde se debe registrar la fecha estimada del pago y el valor a pagar en pesos lo carga automáticamente y

| - |                             | Código:  |                 |
|---|-----------------------------|----------|-----------------|
|   | Registro Presupuestal de la | Fecha:   | 23-02-2021      |
|   | Obligación.                 | Versión: | 1.1             |
|   |                             | Página:  | Página 12 de 24 |

corresponde al valor total de la cuenta por pagar. Una vez registrada la información y dar clic en Aceptar.

| SPO | GR - Plan de Pagos de la Obliga | ción                                | × |
|-----|---------------------------------|-------------------------------------|---|
|     | Dependencia para afectación PAC | MUNICIPIO DE SAN VICENTE DE CHUCURI |   |
|     | Posición del Catálogo PAC       | SGR-ADIR ASIGNACIONES DIRECTAS      |   |
|     | Saldo por Obligar               | 138.408.900,00                      |   |
|     | Fecha                           | 2021-01-04                          |   |
|     |                                 |                                     |   |
|     | Plan de Pagos de la Obligaci    | on                                  | ( |
|     | Valor a pagar en pesos *        | 1.250.000,00                        |   |
|     | Fecha de pago *                 | 2021-02-26                          |   |
|     |                                 | Aceptar Cancelar                    |   |
|     |                                 |                                     |   |
|     |                                 |                                     |   |

Tan pronto la información de la ventana de línea de pago se encuentre completamente diligenciada dar clic en Aceptar.

| - Líneas de Pago                 |            |                               |                     |                                                                                                    |             |              |           |                 |
|----------------------------------|------------|-------------------------------|---------------------|----------------------------------------------------------------------------------------------------|-------------|--------------|-----------|-----------------|
| dan de pagos por posiciones      | s del Cala | logo de PAC                   |                     |                                                                                                    |             |              |           |                 |
| Dependencia para Afectación      | de PAC     | Posición del Catálogo del PAC | Fecha               |                                                                                                    | Atributos I | línea de Pag | o Sal     | do por Obliga   |
|                                  |            | << No contier                 | ne registros        | >>                                                                                                    |             |              |           |                 |
| I€ € 1 → H                       |            |                               |                     |                                                                                                    |             |              |           | Página 1 de     |
|                                  |            |                               |                     |                                                                                                    |             |              |           |                 |
| 4                                |            |                               |                     |                                                                                                    |             |              |           | •               |
|                                  |            |                               |                     |                                                                                                    |             |              |           |                 |
|                                  |            |                               |                     |                                                                                                    |             | Líneas d     | e pago de | e la Obligaciór |
|                                  |            |                               |                     |                                                                                                    |             |              |           |                 |
| íneas de pago de la Obligac      | ción       |                               |                     |                                                                                                    |             |              |           |                 |
| Dependencia para Afectació       | n de PAC   | Posición del Catálogo del PA  | c                   | Fecha                                                                                                    |             |              | Valor     | Saldo Disr      |
| MUNICIPIO DE SAN VICENTE D       | DE CHUC    | SGR-ADIR ASIGNACIONES DIR     | ECT                 | 2021-02-26                                                                                                    |             | 1,250        | .000.00   |                 |
| 14 4 T                           |            |                               |                     |                                                                                                    |             |              |           |                 |
|                                  |            |                               |                     |                                                                                                    |             |              |           |                 |
| 4                                |            |                               |                     |                                                                                                    |             |              |           | ×.              |
|                                  |            |                               |                     |                                                                                                    |             |              |           |                 |
|                                  |            |                               |                     |                                                                                                    |             |              |           |                 |
| lor total de la cuenta por pagar | 1.250.00   | 00,00                         | Valor to            | tal de cuenta por pa                                                                                             | agar en     | 0,00         |           |                 |
| pesos                            |            |                               | otras m             | onedas                                                                                                    |             |              |           |                 |
| alor total de la obligación en   |            |                               |                     | and the second second second second second second second second second second second second second second second |             | 0.00         |           |                 |
| 2505                             | 1.250.00   | 00,00                         | valor to<br>otras m | tal de la obligación<br>onedas                                                                                   | en          | 0,00         |           |                 |

|                             | Código:  |                 |
|-----------------------------|----------|-----------------|
| Registro Presupuestal de la | Fecha:   | 23-02-2021      |
| Obligación.                 | Versión: | 1.1             |
|                             | Página:  | Página 13 de 24 |

En seguida se habilitará la pestaña Deducciones, en donde podrán registrar las retenciones/descuentos correspondientes que se practicarán al tercero beneficiario del pago.

| Dependencia para Afectación de Gasto       | Posición del Catálogo del Gasto                              |
|--------------------------------------------|--------------------------------------------------------------|
| 02-68689-MUNICIPIO DE SAN VICENTE DE CHUCU | J 00AD-2201-0710-2018-68689-0026 CONSTRUCCIÓN DE UNA NUEVA S |
| I4 4 T                                     |                                                              |
|                                            |                                                              |
|                                            |                                                              |
| Valor total en pesos 0,00                  | Valor total en moneda extranjera 0,00                        |
|                                            | Aceptar                                                      |
|                                            |                                                              |

La ventana de búsqueda de deducciones les permitirá seleccionar el clasificador regional y de ciudad en donde se aplican las deducciones. Dar clic en <u>Buscar</u> y luego en <u>Agregar</u> a la lista de deducciones.

| Clasificador Regional *         | SANTANDER           |                 |                       |               |        |                 | `      |
|---------------------------------|---------------------|-----------------|-----------------------|---------------|--------|-----------------|--------|
| Clasificador Ciudad *           | SAN - CHUCURI       |                 |                       |               |        |                 | ~      |
|                                 |                     |                 |                       |               |        | E               | Buscar |
|                                 | _                   |                 |                       |               |        |                 |        |
| a de Deducciones                |                     |                 |                       |               |        |                 |        |
|                                 |                     |                 |                       |               |        |                 |        |
| Posiciones del Catalogo para Pa | igo No Presupuestal | lercero Benefic | iario de la Deducción | Base Gravable | Tarifa | Valor a Deducir | Sal    |
| M 4 T                           |                     |                 |                       |               |        |                 |        |
|                                 |                     |                 |                       |               |        |                 |        |
|                                 |                     |                 |                       |               |        |                 |        |
| (                               |                     |                 |                       |               |        |                 |        |
| 4                               |                     |                 |                       |               |        |                 |        |
|                                 |                     |                 |                       |               |        |                 |        |
|                                 |                     |                 |                       |               |        |                 |        |

Para definir las deducciones dar clic en **Q**; se habilitará el catálogo de posiciones para pago no presupuestal.

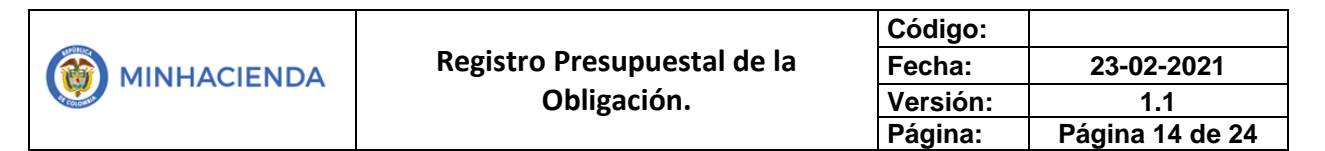

| PGR - Definir Deducciones                           |   |   |                 |
|-----------------------------------------------------|---|---|-----------------|
| Seleccionar Posición:                               | ٩ |   |                 |
| Posiciones del catálogo para pago no presupuestal : | _ |   |                 |
| Base Gravable :                                     |   | 0 |                 |
| Tarifa :                                            |   |   |                 |
| Valor a Deducir :                                   |   |   |                 |
| Saldo Disponible para Ordenar Pago :                | 0 |   |                 |
| Tercero Beneficiario de la Deducción :              |   |   |                 |
|                                                     |   |   | Aceptar Cancela |
|                                                     |   |   |                 |

El catálogo de posiciones para pago no presupuestal cuenta con dos filtros de búsqueda: en el campo Descripción puede ingresar el nombre de la deducción o ingresar el código de la deducción conforme al listado de deducciones publicado en la página web del Ministerio de Hacienda y Crédito Público, en la sección del Sistema de Presupuesto y Giro de Regalías. Dar clic en buscar y luego seleccionar la deducción requerida, finalmente dar clic en Aceptar.

| SPGR - Posiciones del | catálogo para pago no presupuestal                                                    | •             |
|-----------------------|---------------------------------------------------------------------------------------|---------------|
| Identificación        | Descripción                                                                           |               |
|                       |                                                                                       | Buscar        |
| Identificación        | Descripción                                                                           |               |
| 2-01-04-01-02-01      | RETEFUENTE - COMISIONES - PERSONAS DECLARANTES                                        |               |
| 2-01-04-01-02-02      | RETEFUENTE - COMISIONES - PERSONAS NO DECLARANTES                                     |               |
| 2-01-04-01-03-01      | RETEFUENTE - HONORARIOS - PERSONAS DECLARANTES                                        |               |
| 2-01-04-01-03-02      | RETEFUENTE - HONORARIOS - PERSONAS NO DECLARANTES                                     |               |
| 2-01-04-01-03-03      | RETEFUENTE- HONORARIOS-CONTRATOS MENORES A 300 UVT MENSUALES ( Ley 1450)              |               |
| 2-01-04-01-04-01      | RETEFUENTE - SERVICIOS EN GENERAL - PERSONAS DECLARANTES                              |               |
| 2-01-04-01-04-02      | RETEFUENTE - SERVICIOS EN GENERAL - PERSONAS NO DECLARANTES                           |               |
| 2-01-04-01-04-03      | RETEFUENTE - SERVICIOS EN GENERAL - CONTRATOS MENORES A 300 UVT MENSUALES ( Ley 1450) |               |
| 2-01-04-01-04-05      | RETEFUENTE - SERVICIOS EN GENERAL - LICENCIAMIENTO O USO DE SOFWARE                   |               |
| 2-01-04-01-05         | RETEFUENTE - SERVICIO DE VIGILANCIA Y ASEO                                            |               |
| I4 4 U                | ► H                                                                                   | Página 1 de 4 |

Para definir las deducciones, ingresar el valor correspondiente en el campo Base Gravable, el sistema calcula, si es el caso, la tarifa, valor a deducir y el tercero beneficiario de la deducción que puede ser vinculado de forma automática o manualmente dependiendo del tipo de deducción.

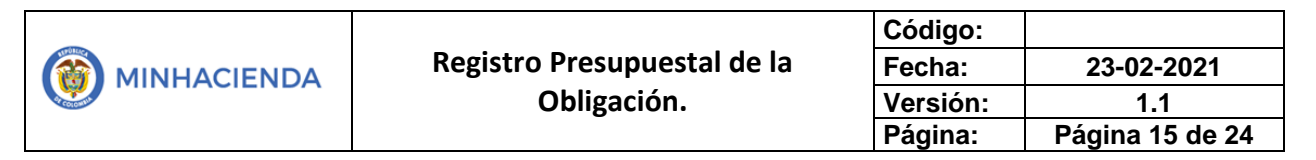

| SPGR - Definir Deducciones                                                         |                                                 | ×                   |
|------------------------------------------------------------------------------------|-------------------------------------------------|---------------------|
| Posiciones del catàlogo para pago no presupuestal :<br>Registrar Valor Calculado : | 2-01-04-01-03-02 RETEFUENTE - HONORARIOS - PERS | ONAS NO DECLARANTES |
| Base Gravable :                                                                    | N/A                                             |                     |
| Tarifa :                                                                           | N/A                                             |                     |
| Valor a Deducir :                                                                  | 12.500,00                                       |                     |
| Saldo Disponible para Ordenar Pago :                                               | 12.500,00                                       |                     |
| Tercero Beneficiario de la Deducción :                                             | Tercero Juridico Prueba 2023                    | Aceptar Cancelar    |

Dar clic en Aceptar para vincular la deducción al registro de la obligación.

| Registral Deductiones                                          |                                         |                                                                      |                                 |               |                              |
|----------------------------------------------------------------|-----------------------------------------|----------------------------------------------------------------------|---------------------------------|---------------|------------------------------|
| lasificador Regional *                                         | SANTANDER                               |                                                                      |                                 |               |                              |
| lasificador Ciudad *                                           | SAN - CHUCURI                           |                                                                      |                                 |               |                              |
|                                                                |                                         |                                                                      |                                 |               | Bus                          |
| Lista de Deducciones                                           |                                         |                                                                      |                                 |               |                              |
|                                                                |                                         |                                                                      |                                 |               |                              |
| el Catálogo para Pago No Pres                                  | supuestal                               | Tercero Beneficiario de la Deducción                                 | Base Gravable                   | Tarifa        | Valor a Deducir              |
| el Catálogo para Pago No Pres<br>-02 RETEFUENTE - HONORARI     | supuestal<br>OS - PERSONAS NO DECLARANT | Tercero Beneficiario de la Deducción<br>Tercero Juridico Prueba 2023 | Base Gravable<br>N/A            | Tarifa<br>N/A | Valor a Deducir<br>12.500,00 |
| el Catálogo para Pago No Pres<br>02 RETEFUENTE - HONORARI      | supuestal<br>OS - PERSONAS NO DECLARANT | Tercero Beneficiario de la Deducción<br>Tercero Juridico Prueba 2023 | Base Gravable<br>N/A            | Tarifa<br>N/A | Valor a Deducir<br>12.500,00 |
| el Catálogo para Pago No Pres<br>-02 RETEFUENTE - HONORARI<br> | supuestal<br>OS - PERSONAS NO DECLARANT | Tercero Beneficiario de la Deducción<br>Tercero Juridico Prueba 2023 | Base Gravable<br>N/A            | Tarifa<br>N/A | Valor a Deducir<br>12.500,00 |
| al Catálogo para Pago No Pres<br>102 RETEFUENTE - HONORARI     | supuestal<br>OS - PERSONAS NO DECLARANT | Tercero Beneficiario de la Deducción<br>Tercero Juridico Prueba 2023 | Base Gravable<br>N/A            | Tarifa<br>N/A | Valor a Deducir<br>12.500,00 |
| el Catálogo para Pago No Pres<br>-02 RETEFUENTE - HONORARI<br> | supuestal<br>OS - PERSONAS NO DECLARANT | Tercero Beneficiario de la Deducción<br>Tercero Juridico Prueba 2023 | Base Gravable<br>N/A<br>Definir | Tarifa<br>N/A | Valor a Deducir<br>12.500,00 |

Los códigos contables vinculados con las deducciones seleccionadas, se encuentran definidos por la CGN.

Finalmente, y en caso de que la CGN haya estipulado parametrización contable con la definición de usos contables (aplica fundamentalmente para proyectos de inversión, puede consultar el Manual Usuario Consulta de Parametrizaciones Contables – Usos y el Manual Usuario Consulta Pagos No Presupuestales). Para definir los usos contables en la obligación ingrese a la carpeta de Datos Contables, dando clic antes sobre el ítem de afectación de gasto para que quede sombreado y luego dar clic en <u>Datos Contables</u>.

Giro de Regalías

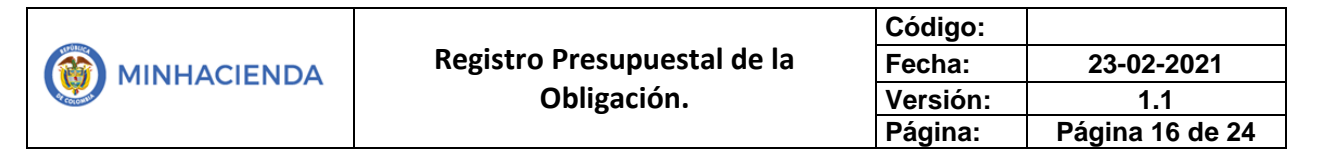

| Dependencia para Afectación de | Gasto Posición       | n del Catálogo del Gasto       |                             |
|--------------------------------|----------------------|--------------------------------|-----------------------------|
| 02-68689-MUNICIPIO DE SAN VICE | NTE DE CHUCU 00AD-22 | 01-0710-2018-68689-0026 CON    | ISTRUCCIÓN DE UNA NUEVA SEI |
| I4 4 T >> >I                   |                      |                                |                             |
|                                |                      |                                |                             |
|                                |                      |                                | •                           |
| alor total en pesos 0,00       |                      | Valor total en moneda extranje | era 0,00                    |
|                                |                      |                                | Acostar                     |
|                                |                      |                                | Aceptar                     |

Ingresar el Uso Contable de la lista desplegable y haga clic sobre el botón o para seleccionar el uso de corresponda.

| Dependencia:                                                   | 02-68689-MUNICIPIO DE SAN VICENTE DE CHUCURI                                                                                                    |
|----------------------------------------------------------------|----------------------------------------------------------------------------------------------------|
| Posición de Gastos:                                            | 00AD-2201-0710-2018-68689-0026 CONSTRUCCIÓN DE UNA NUEVA SEDE PARA LA ESCUELA NUEVO<br>HORIZONTE DEL MUNICIPIO DE SAN VICENTE DE CHUCURÍ, SANTANDER |
| Fuente Financiación:                                           | 01 Nación                                                                                                    |
| Recurso Presupuestal:                                          | AD68689 AD68689 - ASIGNACIONES DIRECTAS - SAN VICENTE DE CHUCURÍ - SANTANDER                                                                        |
| Situacion de Fondos:                                           | 01 CSF                                                                                                    |
| Valor pesos:                                                   | 1.250.000,00                                                                                                    |
| Valor modificado:                                              | 0,00                                                                                                    |
| valor base gravable                                            | Valor IVA descontable                                                                                                    |
| Solo Sase Branase                                              | 0,00 0.00 0.00 0.00                                                                                                    |
| os Contables<br>Tipo de Operación 8.Pro                        | 0,00 Visio in decisionado 0,00                                                                                                    |
| os Contables<br>Tipo de Operación 8-Pro<br>Uso Contable 1 2-PP | eccos de inversion   E-Construcciones en cur:                                                                                                    |
| os Contables<br>Tipo de Operación<br>Uso Contable<br>01510     | ectos de inversion<br>E-Construcciones en cur:<br>Q<br>2 Atributo Contable<br>05-NINGUNO<br>Aceptar<br>Cance                                        |

Luego dar clic en para escoger la(s) cuenta(s) contable(s) entre las opciones parametrizadas para el uso, que corresponderán como se indicó con anterioridad el código contable del débito del comprobante contable.

| - |                             | Código:  |                 |
|---|-----------------------------|----------|-----------------|
|   | Registro Presupuestal de la | Fecha:   | 23-02-2021      |
|   | Obligación.                 | Versión: | 1.1             |
|   |                             | Página:  | Página 17 de 24 |

| ontables/Cuentas | s de Ayuda |               |                |                 |
|------------------|------------|---------------|----------------|-----------------|
| Codigo Cuenta    |            |               | Valor          | Acciones        |
|                  |            | << No contier | e registros >> |                 |
| I4 4 D           | - н        |               |                | Página 1 de 1   |
|                  |            |               |                | R               |
|                  |            |               |                | Aceptar Cancela |
|                  |            |               |                |                 |

A continuación, se habilita el listado de las cuentas contables para seleccionar, seguido de un campo numérico en donde se ingresará el valor que se determine por la entidad.

| Codigo Cuenta                       |   | Valor   | Acciones      |
|-------------------------------------|---|---------|---------------|
| 161504001 Plantas, ductos y tuneles | ~ | 1000000 | <b>~</b> 💼    |
| Seleccione                          |   |         | Dágina 1 do 1 |
| 161501001 Edificaciones             |   |         | Pagina i de l |
| 161504001 Plantas, ductos y tuneles |   |         |               |
|                                     |   |         |               |

Luego de seleccionar el código contable e ingresar el valor correspondiente, dar clic en

| Codigo Cuenta                             | Valor           | Acciones    |
|-------------------------------------------|-----------------|-------------|
| 161504001 Plantas, ductos y tuneles 🗸 🗸   | 1000000         |             |
| н к 🗇 👘 м                                 |                 | Página 1 de |
|                                           |                 |             |
|                                           |                 |             |
|                                           |                 |             |
| es necesario utilizar otro uso contable o | dar clic en 🔀 . | _           |
| es necesario utilizar otro uso contable o | dar clic en 🖪 . | to v        |
| es necesario utilizar otro uso contable o | dar clic en 🖪 . | sto y       |

Es importante tener en cuenta que la sumatoria de los valores registrados en los usos contables deben corresponder al valor total de la obligación registrado inicialmente. Una vez verificado el valor dar clic en <u>Aceptar</u>.

|                             | Código:  |                 |
|-----------------------------|----------|-----------------|
| Registro Presupuestal de la | Fecha:   | 23-02-2021      |
| Obligación.                 | Versión: | 1.1             |
|                             | Página:  | Página 18 de 24 |

| Codigo Cuenta                       | Valor   | Acciones      |
|-------------------------------------|---------|---------------|
| 161504001 Plantas, ductos y tuneles | 1000000 | <b>a</b>      |
| 161501001 Edificaciones             | 250000  |               |
| I€ € 1                              |         | Página 1 de 1 |

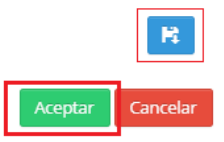

El sistema retorna a la pantalla principal de Datos contables. Luego de verificar la información dar clic en <u>Aceptar</u>.

| Tipo de Operación | 8-Proyectos de inversion      | ~   |                   |            |  |
|-------------------|-------------------------------|-----|-------------------|------------|--|
| Uso Contable      | 2-PPYE-Construcciones en cur: | ~ Q | Atributo Contable | 05-NINGUNO |  |
|                   |                               |     |                   |            |  |

El sistema calcula y presenta el valor neto a pagar teniendo en cuenta las deducciones registradas anteriormente.

|                                     |                   | proyectada   |                   |
|-------------------------------------|-------------------|--------------|-------------------|
|                                     | Pesos colombianos |              | Moneda extranjera |
| Valor total en                      |                   | 1.250.000,00 | 0,00              |
| Nuevo valor total de deducciones en |                   | 12.500,00    | 0,00              |
| Nuevo valor neto a pagar en         |                   | 1.237.500,00 | 0,00              |
|                                     |                   |              |                   |

Dar clic en <u>Guardar</u> una vez sean verificados los valores y las deducciones registradas.

|                             | Código:  |                 |
|-----------------------------|----------|-----------------|
| Registro Presupuestal de la | Fecha:   | 23-02-2021      |
| Obligación.                 | Versión: | 1.1             |
|                             | Página:  | Página 19 de 24 |

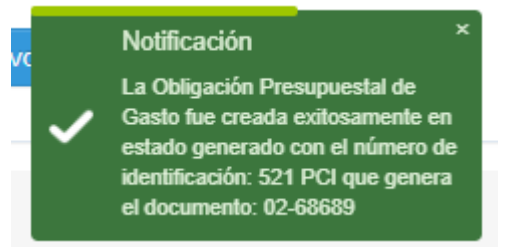

En la parte inferior el sistema le notifica a través de una ventana dinámica la creación exitosa de la obligación y asigna un número consecutivo único para la Entidad. Adicional a lo anterior, visualizará un letrero estático en verde con el mensaje de éxito.

| Nuevo valor total de deducciones en | 12.500,00    | 0,00 |
|-------------------------------------|--------------|------|
| Nuevo valor neto a pagar en         | 1.237.500,00 | 0,00 |
|                                     |              |      |
|                                     |              |      |
|                                     |              |      |
|                                     |              |      |

La Obligación Presupuestal de Gasto fue creada exitosamente en estado generado con el número de identificación: 521 PCI que genera el documento: 02-68689

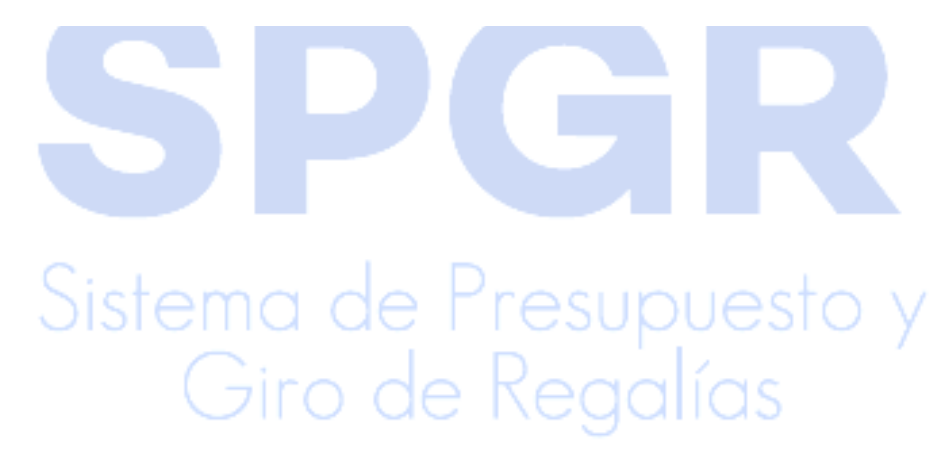

|             |                             | Código:  |                 |
|-------------|-----------------------------|----------|-----------------|
| MINHACIENDA | Registro Presupuestal de la | Fecha:   | 23-02-2021      |
|             | Obligación.                 | Versión: | 1.1             |
|             |                             | Página:  | Página 20 de 24 |

Х

Aceptar

NOTA: Si al guardar la transacción el sistema genera un mensaje como el siguiente:

Mensaje de página web

MOTCONGAS - Para la traza con id 355610 las cuentas no están completamente parametrizadas en TCON07, TCON12(usos) o TCON8 (Pagos no presupuestales)

Está indicando que la parametrización contable para esta información no está definida. En este caso, verificar si el proyecto de inversión tiene definidos usos contables y/o si las deducciones seleccionadas se encuentran parametrizadas por la Contaduría General de la Nación, para verificar esta información puede consultar el Manual de Usuario Consulta de Parametrizaciones Contables – Usos y el Manual Usuario Consulta Pagos No Presupuestales, para que el usuario perfil contable pueda consultar las parametrizaciones registradas por la Contaduría General de la Nación, de tal manera que verifiquen los usos y cuentas contables vinculadas a un proyecto de inversión y las cuentas contables asociadas a las deducciones. En caso de no encontrar parametrización definida para el proyecto o las deducciones seleccionados enviar un pantallazo con la información del proyecto y/o las deducciones requeridas a <u>admspgr@minhacienda.gov.co</u> para remitirla a la Contaduría General de la Nación.

Puede hacer Clic sobre el botón <u>Imprimir</u> para visualizar en una nueva pestaña el Reporte de la Obligación Generada.

Sistema de Presupuesto

|             |                             | Código:  |                 |
|-------------|-----------------------------|----------|-----------------|
| MINHACIENDA | Registro Presupuestal de la | Fecha:   | 23-02-2021      |
|             | Obligación.                 | Versión: | 1.1             |
|             |                             | Página:  | Página 21 de 24 |

|                                                    | 0                                                                                           | bligación Presup                                                            | uestal – C  | omproba            | nte.          | Usuario Soli           | citante:                          | :"Bgare    | 'a No<br>86      | mbre<br>436 Ap                         | 1 86436 Nomi<br>pellido 2 8643 | bre 2 86436 Ap | ellido 1     |              |
|----------------------------------------------------|---------------------------------------------------------------------------------------------|-----------------------------------------------------------------------------|-------------|--------------------|---------------|------------------------|-----------------------------------|------------|------------------|----------------------------------------|--------------------------------|----------------|--------------|--------------|
|                                                    | SPGR<br>Subge dg Personaler y                                                               |                                                                             |             | L                  |               |                        | ubunidad 02-68689<br>iolicitante: |            | 189 MI<br>CH     | MUNICIPIO DE SAN VICENTE DE<br>CHUCURI |                                | ICENTE DE      |              |              |
|                                                    | Fedha y Hora Sistema: 2021-02-23-2:37 p. m.                                                 |                                                                             |             |                    |               |                        |                                   |            |                  |                                        |                                |                |              |              |
| REGISTRO PRESUPIESTAL DE OBLIGACIÓN                |                                                                                             |                                                                             |             |                    |               |                        |                                   |            |                  |                                        |                                |                |              |              |
| Numero:                                            | 521                                                                                         | Fecha Registro:                                                             | 2021-02-23  |                    | Unidad / Su   | bunidad                | 02-68689 MUN                      | VICIPIO DE | SAN VICENTE DE C | ниси                                   | RI                             |                |              |              |
| Vicencia Presupuestal                              | Actual                                                                                      | Estado:                                                                     | Generaria   |                    | Requiere      | No                     | Tino de Moner                     | 10.        | COP-Pasos        |                                        | Tass de Camb                   | lo:            |              | 0.00         |
| Valor inicial:                                     | 1.250.000.00                                                                                | Valor Total Operacionea                                                     | ·           |                    | DIP:          | 0.00                   | Valor Actual:                     |            | 1,250.0          | 00.00                                  | Saldo x Orden                  | ar:            |              | 1.250.000.00 |
| Valor Inicial Moneda<br>Original:                  | 0,00                                                                                        | Valor Total Operaciones<br>Original:                                        | Moneda      |                    |               | 0,00                   | Valor Actual M<br>Original:       | loneda     | 10000            | 0,00                                   | Saldo x Orden<br>Original:     | ar Moneda      |              | 0,00         |
| Valor Deducciones:                                 | 12.500,00                                                                                   | Valor Neto:                                                                 |             |                    |               | 1.237.500,00           | Nro. Comprom                      | liso:      |                  | 221                                    | Nro. Cdp:                      |                |              | 221          |
| Valor Deducciones<br>Moneda:                       | 0,00                                                                                        | Valor Neto Moneda:                                                          |             |                    |               | 0,00                   | Atributo Conta                    | able:      | 05-NINGUNO       |                                        | Comprobante Contable:          |                | 14           |              |
|                                                    | 1                                                                                           |                                                                             |             |                    | TER           | ICERO                  |                                   |            |                  |                                        |                                |                |              |              |
| Identificacion:                                    | 01455458                                                                                    | Razon Social:                                                               | Nombre 1 98 | 065 Otros No       | mbres 96065   | Apellido 1 960         | 65 Apellido 2 960                 | 065        |                  |                                        | Medio de Pago                  | 0:             | Abono en cue | enta         |
|                                                    | 1                                                                                           | -                                                                           | 1           |                    | CUENTA        | BANCARIA               |                                   |            |                  | _                                      |                                |                |              |              |
| Numero:                                            | 39132/10/9 501                                                                              | Banco:                                                                      | BANCOLOM    | BIA S.A.           |               |                        |                                   |            | TIPO:            |                                        | 162510                         | Estado:        | Activa       |              |
|                                                    | CUENTA                                                                                      | AGAN                                                                        | Sistema Cor | ab leve            |               |                        | 1                                 |            | CAJA MEN         | ж                                      |                                |                |              |              |
| Numero:                                            | 921                                                                                         | Tipo:                                                                       | Regalías    | ierar de           | Identificacio | on:                    |                                   |            |                  |                                        | Fecha de Regi                  | letro:         |              |              |
|                                                    |                                                                                             |                                                                             |             |                    | DOCUMEN       | TO SOPORTE             |                                   |            |                  |                                        |                                |                |              |              |
| Numero:                                            |                                                                                             |                                                                             | Tipo:       |                    |               |                        |                                   |            | Fecha:           |                                        |                                |                |              |              |
|                                                    |                                                                                             |                                                                             |             | ITEN               | I PARA AFEC   | TACION DE              | GA STO                            |            |                  |                                        |                                |                |              |              |
| DEPENDENCIA                                        | POSICION CATA                                                                               | LOGO DE GASTO                                                               | FUENTE      | RECURSO<br>RECURSO | SITUAC.       |                        |                                   |            |                  |                                        |                                |                |              |              |
| 02-68689 MUNICIPIO DE<br>SAN VICENTE DE<br>CHUCURI | 00AD-2201-0710-2018-68<br>CONSTRUCCIÓN DE UN<br>ESCUELA NUEVO HORIZ<br>DE SAN VICENTE DE CI | 889-0026<br>A NUEVA SEDE PARA LA<br>ONTE DEL MUNICIPIO<br>IUCURÍ, SANTANDER | Nación      | AD68689            | CSF           | FECHA<br>OPERACIO<br>N | VALOR IN                          | IICIAL     | VALOR OPERAC     | ION                                    | VALOR                          | ACTUAL         | SALDO X (    | ORDENAR      |
|                                                    |                                                                                             |                                                                             | -           | -                  | -             | 2021-02-23             |                                   |            |                  |                                        |                                |                |              |              |
|                                                    |                                                                                             |                                                                             |             |                    |               | Total:                 | 13                                | 250.000,00 |                  | 0,00                                   |                                | 1.250.000,00   | 1            | 1.250.000,00 |
| Objeto:                                            |                                                                                             |                                                                             |             |                    |               |                        |                                   |            |                  |                                        |                                |                |              |              |
|                                                    | •                                                                                           |                                                                             |             |                    |               |                        |                                   |            |                  |                                        |                                |                |              |              |
|                                                    |                                                                                             |                                                                             |             | PL                 | AN DE PAG     | OS                     |                                   |            |                  |                                        |                                |                |              |              |
| DEPEND                                             | ENCIA DE AFECTACION D                                                                       | E PAC                                                                       |             | POSICION E         | DIRECTAS      | GO DE PAC              | FECHA DE PAGO ESTADO              |            |                  | TADO                                   | VALOR A PA                     | GAR            |              |              |
| 02-00009 MUNICIPIO DE                              | SAM VICENTE DE CHUCU                                                                        | ··· ·                                                                       |             |                    |               |                        | DECUDUECT                         | 2021       | 102-20           | Ger                                    | rei aud                        | 1.20           | 0.000,00     |              |
|                                                    |                                                                                             | PC                                                                          | JSICIONESI  | DEL CATAL          | OGO PARA      | PAGO NO F              | RESUPPEST                         | AL         |                  |                                        |                                |                |              |              |

|                                                   | DEPENDENCIA DE AFECTACIÓN L                                           | E PAG          | POSICION DEL CATALOGO          | JEPAG         | FECHA DE PAGO | ESTADO          | VALOR A PAGAR                    |
|---------------------------------------------------|-----------------------------------------------------------------------|----------------|--------------------------------|---------------|---------------|-----------------|----------------------------------|
| 02-68669 MUNICIPIO DE SAN VICENTE DE CHUCURI      |                                                                       |                | SGR-ADIR ASIGNACIONES DIRECTAS |               | 2021-02-26    | Generada        | 1.250.000,00                     |
| POSICIONES DEL CATALOGO PARA PAGO NO PRESUPUESTAL |                                                                       |                |                                |               |               |                 |                                  |
|                                                   | POSICION DEL CATALOGO DE PAGO                                         | IDENTIFICACION | NOMBRE BENEFICIARIO            | BASE GRAVABLE | TARIFA        | VALOR DEDUCCION | SALDO DISPONIBLE<br>PARA ORDENAR |
|                                                   | 2-01-04-01-03-02 RETEFUENTE - HONORARIOS -<br>PERSONAS NO DECLARANTES | NIT 800197268  | Tercero Jurídico Prueba 2023   | 0,0           | 0,000 %       | 12.500,00       | 12.500,00                        |
|                                                   |                                                                       |                |                                |               |               |                 |                                  |

FIRMA(S) RESPONSABLE(S)

Página 1

Así mismo, si con posterioridad desea generar el comprobante de la obligación, use la ruta *Ejecución Presupuestal de Gasto > Obligación > Reporte*, ingrese el consecutivo de la Obligación y haga clic en Aceptar para que el sistema le genere el correspondiente reporte.

Nota: Recuerde que estos reportes pueden exportarse a formato PDF, Word y/o Excel, haciendo clic en el botón  $\square \sim$ .

| ligación Presupuestal "C<br>Número de Obligación: | 521    |   |                        |         |               |         |
|---------------------------------------------------|--------|---|------------------------|---------|---------------|---------|
| Fecha(s) de Obligación:                           | Inicio |   | Fin                    |         | <b>i</b>      |         |
| Estado:                                           | Todos  | ~ | Vigencia presupuestal: | Actu    | al            | ~       |
| Número Compromiso:                                |        |   | Nro. Cuenta por pagar: |         |               |         |
| Tercero:                                          |        |   |                        |         | li            | ٩       |
|                                                   |        |   |                        | Limpiar | er Reporte Ca | ancelar |

| _ |                             | Código:  |                 |
|---|-----------------------------|----------|-----------------|
|   | Registro Presupuestal de la | Fecha:   | 23-02-2021      |
|   | Obligación.                 | Versión: | 1.1             |
|   |                             | Página:  | Página 22 de 24 |

| lahama de Penuguato y<br>Giro de Regalias            |                                         |                                                                                   |                                      |                         |                 |                            |                 |                                 |                      | Nombre 1 8<br>Última Visita: 202   | 1436 Apellido 1 86436<br>PRUEBA - ADMINI<br>1-02-23 01:52:46 Hora |
|------------------------------------------------------|-----------------------------------------|-----------------------------------------------------------------------------------|--------------------------------------|-------------------------|-----------------|----------------------------|-----------------|---------------------------------|----------------------|------------------------------------|-------------------------------------------------------------------|
| CUCIÓN PRESUPUESTAL DE GASTO                         | SPGR - Sistema                          | a de Presupue                                                                     | esto y Giro de                       | Regal                   | ías             |                            |                 |                                 |                      |                                    |                                                                   |
| Indenador de Gasto                                   |                                         | c                                                                                 | bligación Presup                     | uestal "C               | omproban        | te" U                      | Isuario Solicit | ante: singercia                 | Nombre 1             | 88438 Nombre 2 88438 A             | Apellido 1                                                        |
| olicitud Certificado de Disponibilidad Presupuestal* |                                         |                                                                                   |                                      |                         |                 |                            |                 |                                 |                      |                                    |                                                                   |
| ertificado de Disponibilidad Presupuestal 👻          |                                         | Electron Soldante: CHICUFU E Set Vicente DE<br>Electron Soldante:                 |                                      |                         |                 |                            |                 |                                 |                      |                                    |                                                                   |
| ompromiso Presupuestal 👻                             |                                         | o de regula                                                                       |                                      |                         |                 | F                          | echa y Hora (   | Sistema: 2021-02-               | -23-3:11 p. m.       |                                    |                                                                   |
| adicación de Soportes de Cuentas por pagar 🛛 👻       |                                         |                                                                                   |                                      |                         |                 |                            |                 |                                 |                      |                                    |                                                                   |
| bligación Presupuestal                               |                                         |                                                                                   |                                      |                         | REGISTRO        | PRESUPUE                   | ESTAL DE OB     | BLIGACION.                      |                      |                                    |                                                                   |
| Crear                                                | Numero:                                 | 521                                                                               | Feoha Registro:                      | 2021-02-23              |                 | Unidad / But<br>elecutora: | ounidad         | 02-68589 MUNICIPIO DE           | SAN VICENTE DE CHUCU | IRI                                |                                                                   |
| Adicionar                                            | Vigenois Precupuestal                   | Actual                                                                            | Esiado:                              | Generada                |                 | Requiere<br>DIP:           | No              | Tipo de Moneda:                 | COP-Pasos            | Tasa de Cambio:                    | 0,00                                                              |
| Reducir                                              | Valor Infolal:                          | 1.250.000,00                                                                      | Valor Total Operaciones              | -                       |                 |                            | 0,00            | Valor Actual:                   | 1.250.000,00         | Saldo x Ordenar:                   | 1,250.000,00                                                      |
|                                                      | Valor Iniolal Moneda<br>Original:       | 0,00                                                                              | Valor Total Operaciones<br>Original: | Moneda                  |                 |                            | 0,00            | Valor Actual Moneda<br>Ortologi | 0,00                 | Saldo x Ordenar Moneda<br>Oriologi | 0,00                                                              |
| Instrucciones Adicionales de Pago 👻                  | Valor Deducolones:                      | 12.500,00                                                                         | Valor Neto:                          | 1                       |                 |                            | 1.237.500,00    | Nro. Compromiso:                | 221                  | Nro. Cdp:                          | 221                                                               |
| Modificar Deducciones                                | Valor Dedusolones<br>Moneda:            | 0,00                                                                              | Valor Neto Moneda:                   |                         |                 |                            | 0,00            | Atributo Contable:              | 05-NINGUND           | Comprobante Contable:              | 14                                                                |
| Anular                                               |                                         |                                                                                   |                                      |                         |                 | TER                        | CERO            |                                 | •                    |                                    |                                                                   |
| Traslado de Obligaciones con cargo a Di              | identificacion:                         | £5453400                                                                          | Razon Boolal:                        | Nombre 1 98             | 5065 Otros Norr | bres 96065 A               | pelldo 1 96065  | Apellido 2 96065                |                      | Medio de Pago:                     | Abono en cuenta                                                   |
|                                                      |                                         | 5.00 × 100 × 10                                                                   |                                      | Data Ser et             |                 | CUENTA                     | BANCARIA        |                                 | *:==:                | a contrator                        | Latin a                                                           |
| Reporte                                              | Nonero.                                 | CUENTA                                                                            | X PAGAR                              | BANCOLUN                | 10 IA 0.A.      |                            |                 |                                 | CAJA MENOR           | Philo Ecideo.                      | PICTOR                                                            |
| Consultas                                            | Numero:                                 | 021                                                                               | Tipo:                                | Sistema Ger<br>Regalias | neral de        | identificacio              | e:              |                                 |                      | Fecha de Registro:                 |                                                                   |
| rdenes de Pago Presupuestal de Gasto 🔹               |                                         |                                                                                   |                                      |                         |                 | DOCUMEN                    | TO SOPORTE      |                                 | -                    |                                    |                                                                   |
| rdenes de Pago No Presupuestal de Gasto 👻            | Numero:                                 |                                                                                   |                                      | Tipo:                   |                 |                            |                 |                                 | Fecha:               |                                    |                                                                   |
| rdenes de Giro 👻                                     |                                         |                                                                                   |                                      |                         | ITEM            | PARA AFEC                  | TACION DE GA    | Lato                            |                      |                                    |                                                                   |
| integros Presupuestales 👻                            | DEPENDENCIA                             | DEPENDENCIA POBICION CATALOGO DE DABTO FUENTE RECURBO NITUAC. DETALLE MOVIMIENTOS |                                      |                         |                 |                            |                 |                                 |                      |                                    |                                                                   |
| integros No Presupuestales 👻                         | 02-68689 MUNICIPIO DE<br>SAN VICENTE DE | 00AD-2201-0710-2018-68<br>CONSTRUCCIÓN DE UN                                      | 589-0026<br>A NUEVA SEDE PARA LA     | Nación                  | AD68689         | CSF                        | FECHA           | VALOR INICIAL                   | VALOR OPERACION      | VALOR ACTUAL                       | BALDO X ORDENAR                                                   |
| integros Vigencias Anteriores 👻                      | CHUCURI                                 | DE SAN VICENTE DE CI                                                              | HUCURI, SANTANDER                    |                         |                 |                            | OF LINKOIDN     |                                 |                      |                                    |                                                                   |
|                                                      |                                         |                                                                                   |                                      |                         |                 |                            | 2021-02-23      |                                 |                      |                                    |                                                                   |

A través de *Ejecución Presupuestal de Gasto* > *Información Contable Ejecución* > *Comprobantes contables* e ingresando en los filtros el número de documento podrá verificar el comprobante contable generado automáticamente con el registro de la obligación:

| SPGR<br>Libera de Presposeto y<br>Ciris de Presposeto    |   |        |                             |                             |             |          |          | MUNICIPI<br>M<br>Última | IO DE SAN VICEN<br><b>Nombre 1 86436</b><br>F<br>a Visita: 2021-02-2 | TE DE CHUCURI (02-60<br>Apellido 1 86436 (2000<br>RUEBA - ADMINISTRA<br>23 02:29:44 Hora Colo | 3689)<br>(193)<br>(TIVO<br>mbia |
|----------------------------------------------------------|---|--------|-----------------------------|-----------------------------|-------------|----------|----------|-------------------------|----------------------------------------------------------------------|-----------------------------------------------------------------------------------------------|---------------------------------|
| comprobantes contables                                   |   |        |                             |                             |             |          |          |                         |                                                                      |                                                                                               |                                 |
| EJECUCIÓN PRESUPUESTAL DE GASTO                          |   |        |                             |                             | Consulta Co | mpropant | es Conta | DIES                    |                                                                      |                                                                                               |                                 |
| Información contable ejecución 🔻                         |   | ×      |                             |                             | Cor         | nfigura  | ción     |                         |                                                                      |                                                                                               |                                 |
| Consultas  Comprobantes Contables COMPROPANTES CONTABLES |   | 0      | e H xu                      | s 🗸 😫 Q                     |             |          |          |                         |                                                                      |                                                                                               |                                 |
| COMPRODUCTS CONTRACTS                                    |   | Id     | No. Transaccion<br>Contable | No. Comprobante<br>Contable | Fecha       | Entidad  | Estado   | Tipo Doc<br>Fuente      | Transaccion<br>Origen                                                | Num Documento<br>Fuente                                                                       |                                 |
|                                                          |   | 26604  | 14                          | 14                          | 2021-02     | 02-68689 | Aproba.  | . EPG066                | Obligacion                                                           | 521                                                                                           | 1.25                            |
|                                                          |   | 14 A T |                             |                             |             |          |          |                         |                                                                      |                                                                                               |                                 |
|                                                          |   | 4      |                             |                             |             |          |          |                         |                                                                      |                                                                                               | Þ                               |
|                                                          | < |        | Campo:                      |                             | Oper        | ador:    |          | Valor:                  |                                                                      | Y/O:                                                                                          |                                 |
|                                                          |   | 1:     | Fecha                       | ~                           | Igual       |          | ~        | 2021-02-23              | Selecció                                                             | one                                                                                           | ~                               |
|                                                          |   | 2:     | Seleccione                  | ~                           | Seleccione  |          | ~        |                         |                                                                      | <i>व</i> Q                                                                                    |                                 |
|                                                          |   |        |                             |                             |             |          |          |                         |                                                                      |                                                                                               |                                 |

# Sistema de Presupuesto y Giro de Regalías

| () MINHACIENDA |                             | Código:  |                 |
|----------------|-----------------------------|----------|-----------------|
|                | Registro Presupuestal de la | Fecha:   | 23-02-2021      |
|                | Obligación.                 | Versión: | 1.1             |
|                |                             | Página:  | Página 23 de 24 |

| No. Transaccion Contable | 14                                                              |
|--------------------------|-----------------------------------------------------------------|
| No. Comprobante          | 14                                                              |
| Lugar                    | SAN - CHUCURI                                                   |
| Fecha                    | 2021-02-23                                                      |
| Entidad Contable Publica | SAN VICENTE DE CHUCURI                                          |
| PCI                      | MUNICIPIO DE SAN VICENTE DE CHUCURI                             |
| Tipo Doc Fuente          | EPG066                                                          |
| Registro Doc Fuente      | Registro                                                        |
| Num Doc Fuente           | 521                                                             |
| Elabora                  | Nombre 1 86436 Nombre 2 86436 Apellido 1 86436 Apellido 2 86436 |
| Aprueba                  | Nombre 1 86436 Nombre 2 86436 Apellido 1 86436 Apellido 2 86436 |
| Estado                   | Aprobado                                                        |
| Descripcion              | Registro de Obligación Presupuestal                             |

| 🖳 XLS 🗸   | •            |                           |              |              |
|-----------|--------------|---------------------------|--------------|--------------|
| Secuencia | CodigoCuenta | Descripcion               | AsientoDebe  | AsientoHaber |
| 1         | 161504001    | Plantas, ductos y tuneles | 1.250.000,00 | 00,00        |
| 2         | 243603001    | Retenido                  | 00,00        | 12.500,00    |
| 3         | 240102001    | Proyectos de inversión    | 00,00        | 1.237.500,00 |
|           |              | SUMAS IGUALES>            | 1,250,000,00 | 1,250,000,00 |

-

| CodigoCuenta             | TipoAux | SiglaAux | Codigo               | Descripcion                                                                 | AsientoDebe  | AsientoHaber |
|--------------------------|---------|----------|----------------------|-----------------------------------------------------------------------------|--------------|--------------|
| 243603001                | FIJO    | PAG NP   | 2-01-04-<br>01-03-02 | RETEFUENTE - HONORARIOS -<br>PERSONAS NO DECLARANTES                        | 00,00        | 12.500,00    |
| 243603001                | FIJO    | PCI      | 02-68689             | MUNICIPIO DE SAN VICENTE DE<br>CHUCURI                                      | 00,00        | 12.500,00    |
| 243603001                | FIJO    | TER      | 91493486             | Apellido 1 96065 Apellido 2 96065,<br>Nombre 1 96065 Otros Nombres<br>96065 | 00,00        | 12.500,00    |
| 240102001                | FIJO    | PCI      | 02-68689             | MUNICIPIO DE SAN VICENTE DE<br>CHUCURI                                      | 00,00        | 1.237.500,00 |
| 240102001                | FIJO    | TER      | 91493486             | Apellido 1 96065 Apellido 2 96065,<br>Nombre 1 96065 Otros Nombres<br>96065 | 00,00        | 1.237.500,00 |
| 161504001                | FIJO    | PCI      | 02-68689             | MUNICIPIO DE SAN VICENTE DE<br>CHUCURI                                      | 1.250.000,00 | 00,00        |
| Sistema de Presupuesto y |         |          |                      |                                                                             |              |              |
| Giro de Regalías         |         |          |                      |                                                                             |              |              |

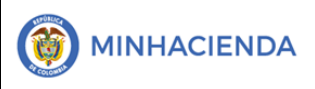

#### 7. HISTORIAL DE CAMBIOS

| FECHA      | VERSIÓN | DESCRIPCIÓN DEL CAMBIO                                                                                                    | ASESOR SUG |
|------------|---------|----------------------------------------------------------------------------------------------------|------------|
| 12-04-2021 | 1.0     | Manual de Obligación Presupuestal de<br>Gasto en la nueva versión de look and feel<br>del Sistema de Presupuesto y Giro de<br>Regalías SPGR |            |

#### 8. APROBACIÓN

| ELABORADO POR: | Nombre: Sergio Andrés GarcíaCargo: Profesional UniversitarioFecha: 23-02-2021 |
|----------------|-------------------------------------------------------------------------------|
| REVISADO POR:  | Nombre: Sofía Guzmán<br>Cargo: Asesor<br>Fecha: 10-04-2021                    |
| APROBADO POR:  | Nombre: Alejandro Castañeda<br>Cargo: Asesor<br>Fecha:                        |

Nota: Si como producto de la verificación realizada se observa alguna inconsistencia en la información y se requiere realizar alguna modificación a la misma se debe informar a través del correo electrónico <u>admspgr@minhacienda.gov.co</u>, para poder realizar el acompañamiento necesario o las correcciones a que haya lugar.

# Sistema de Presupuesto y Giro de Regalías